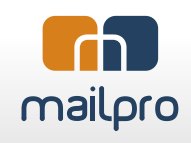

## Creación de boletines de noticias con plantillas de Mailpro

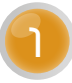

Elige una plantilla gratuita.

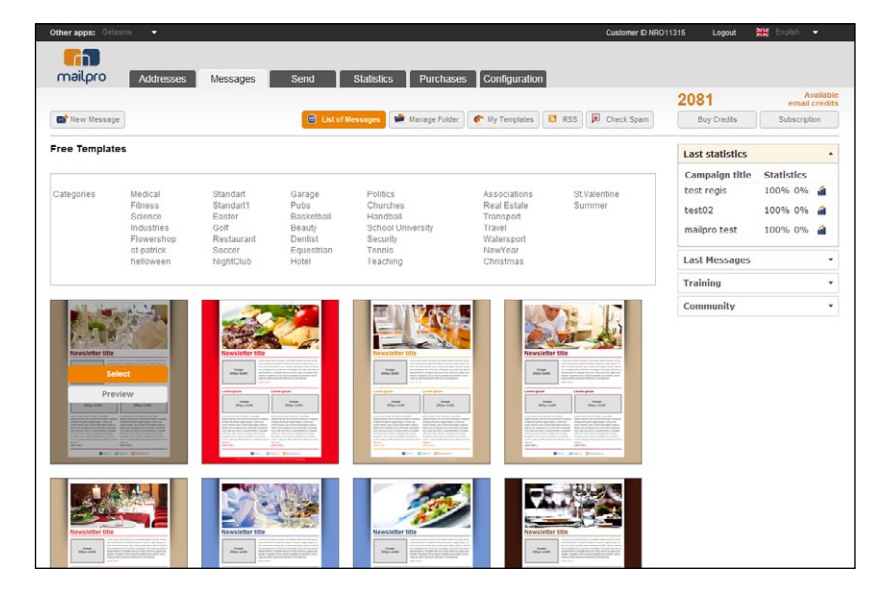

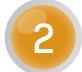

Edita el asunto del mensaje.

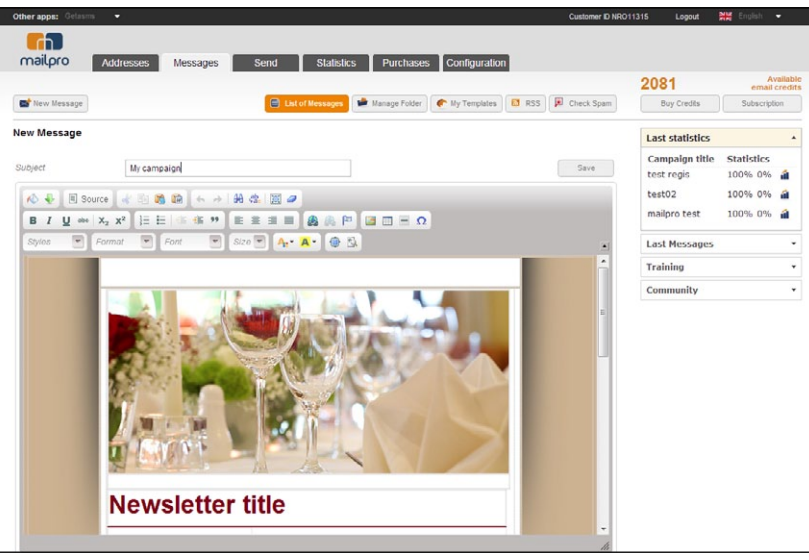

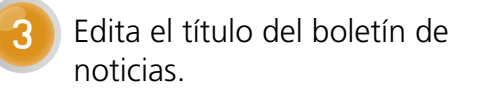

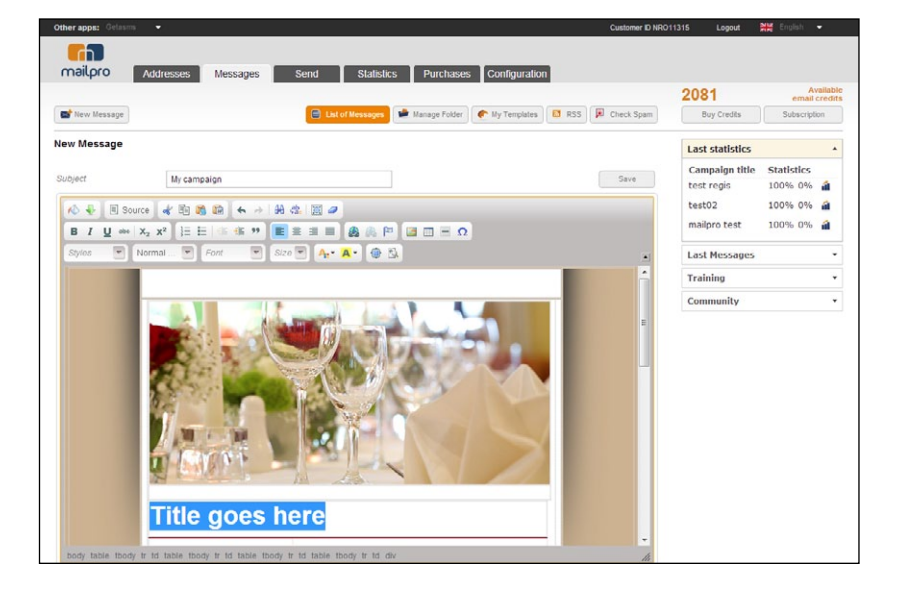

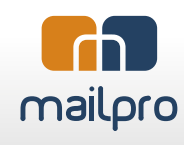

Puedes cambiar el color del título en el menú de color de fuente.

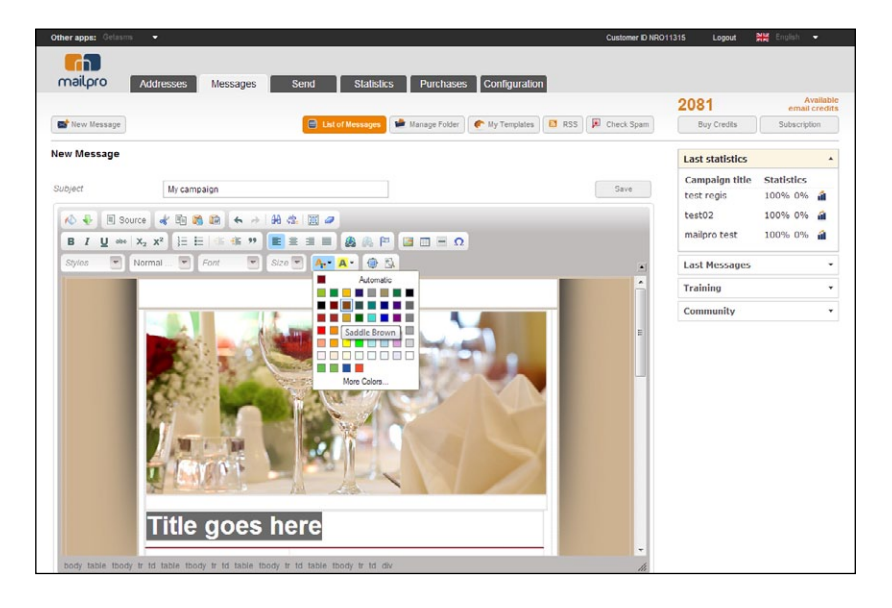

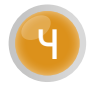

Edita la imagen de tus noticias principales.

a). Hay una imagen predeterminada insertada en el boletín de noticias. Deberías sustituir esa imagen con tu imagen relacionada con tus noticias principales, productos o cualquier imagen relacionada.

b). Con la imagen seleccionada, haz clic sobre el icono de "Imagen" en la barra de herramientas.

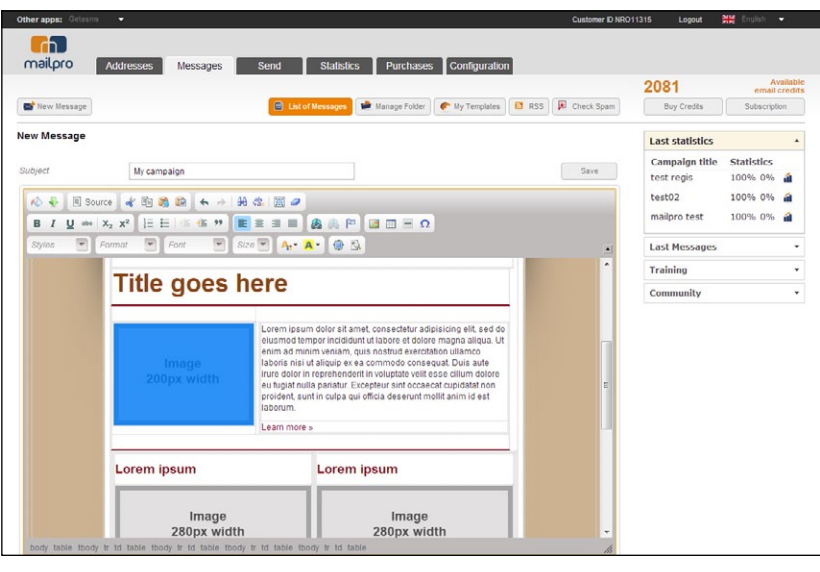

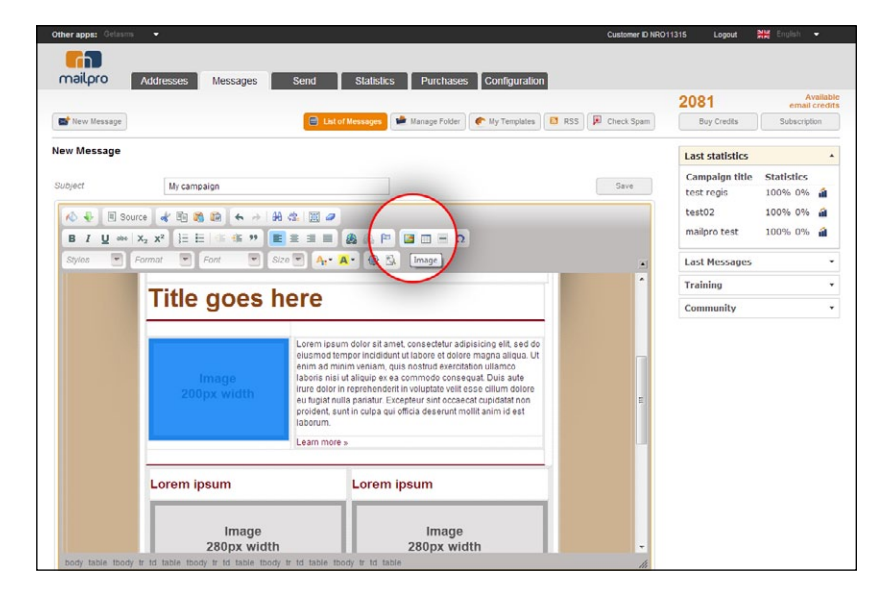

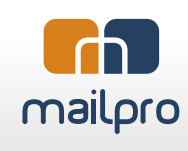

c). Elige el marcador de cargar en el menú de propiedades de Imagen.

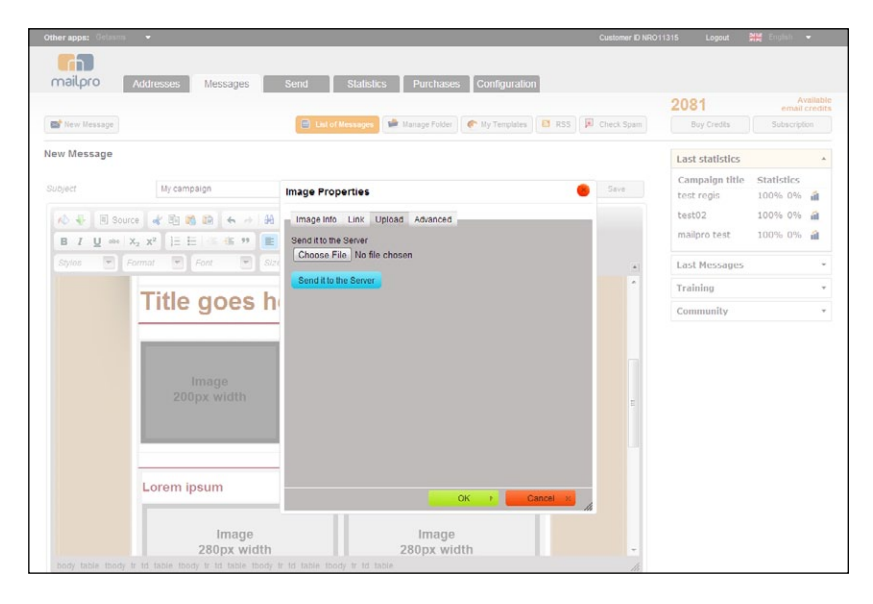

d). Selecciona la imagen que deseas añadir.

Haz clic en el botón de "Enviar a servidor" para cargar el archivo.

Una vez que la imagen se haya cargado puedes editar el texto alternativo para tu imagen (este texto se mostrará en el lugar de la imagen cuando las imágenes no están cargadas).

e). Cambia el ancho de tu imagen a 200 píxeles, la altura se ajustará automáticamente. Es muy importante que lo ajustes. El lugar de las imágenes en las plantillas indica el ancho exacto de cada imagen. Si no estableces este valor, tu imagen moverá el texto del boletín de noticias.

Haz clic en el botón de Aceptar para insertar tu imagen.

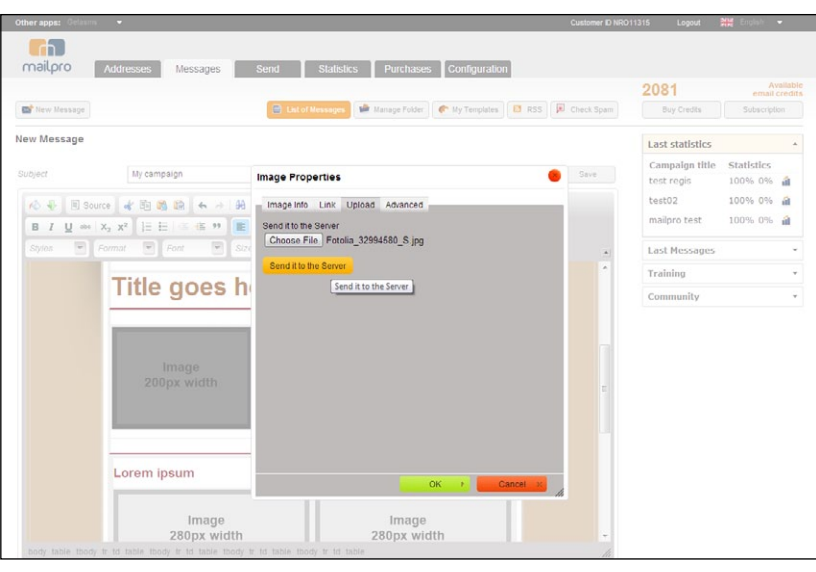

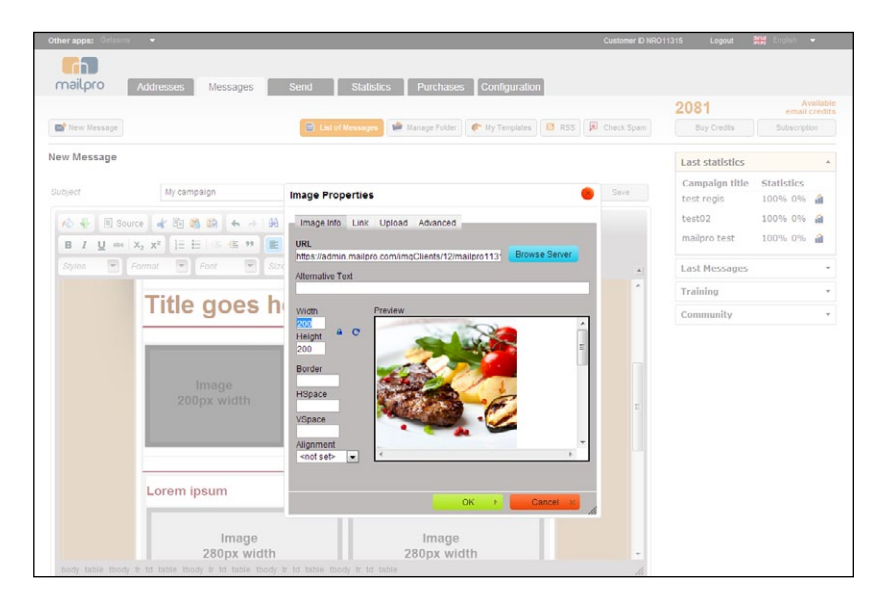

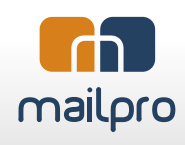

Editar el texto de las noticias principales.

a). Selecciona todo el texto predeterminado y reemplázalo con tu propio texto.

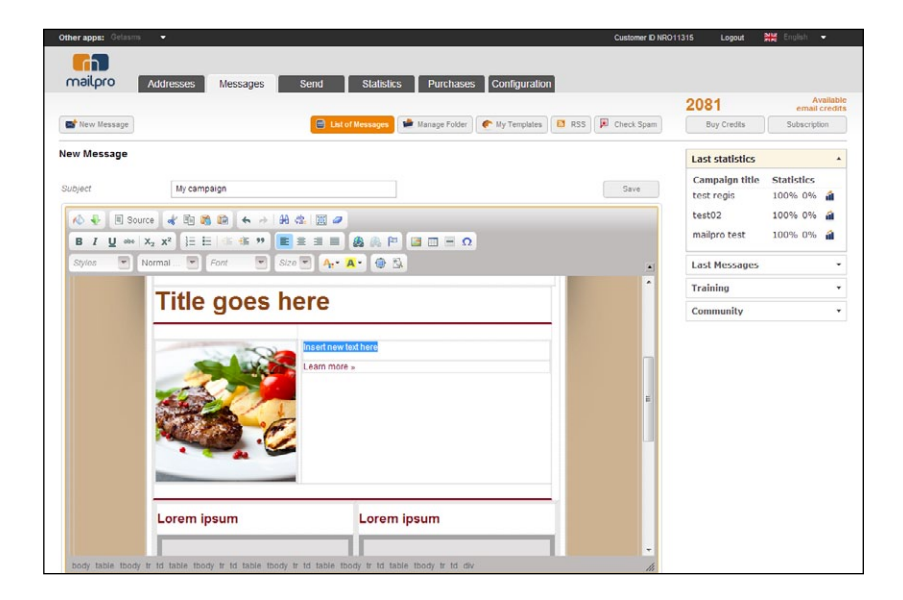

b). Después de cada texto predeterminado encontrarás un enlace de "Leer más". Si tienes información detallada sobre tus noticias en cualquier página web puedes insertar el enlace aquí haciendo clic en el botón "Enlace" de la barra de herramientas, e insertar tu enlace en la pestaña de Enlace.

**6** Tu plantilla de boletín de noticias a menudo contiene dos apartados adicionales de noticias.

Después de haber editado este apartado de noticias principales, puedes repetir los pasos 4 y 5 para cada apartado de noticias adicional. En el paso 4 cuando ajustas el ancho de la imagen deberías ajustar las imágenes subidas a 280 píxeles para los dos apartados de noticias adicionales.

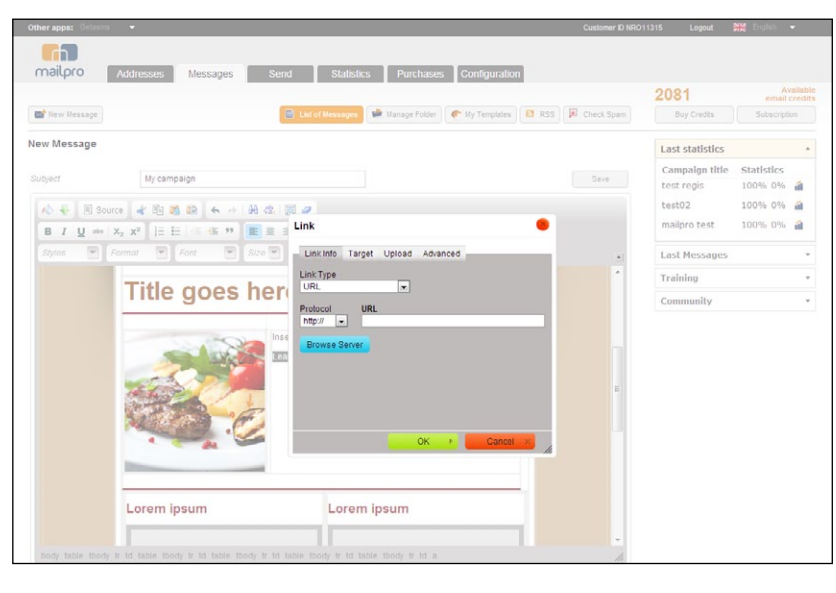

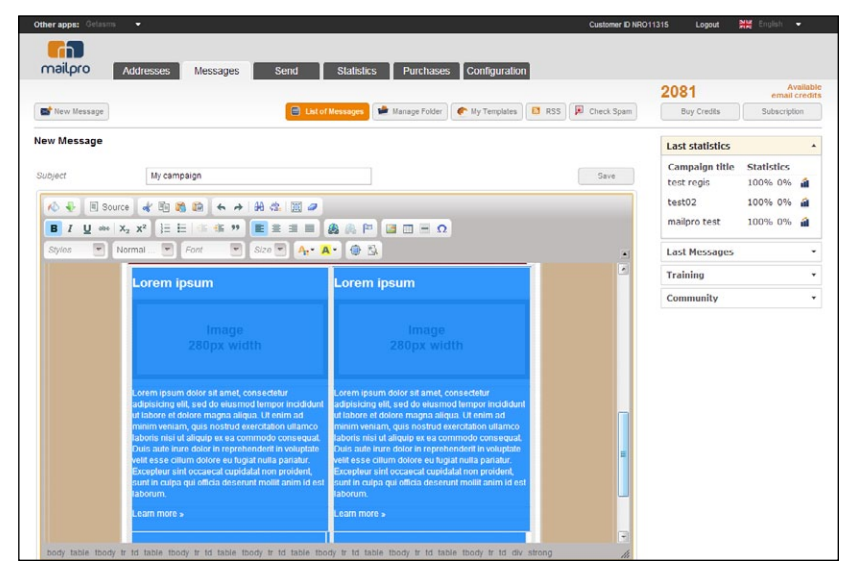

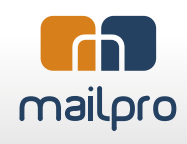

Si no tienes noticias adicionales para compartir puedes simplemente seleccionar estos dos apartados de noticias adicionales y borrarlos de tu boletín de noticias.

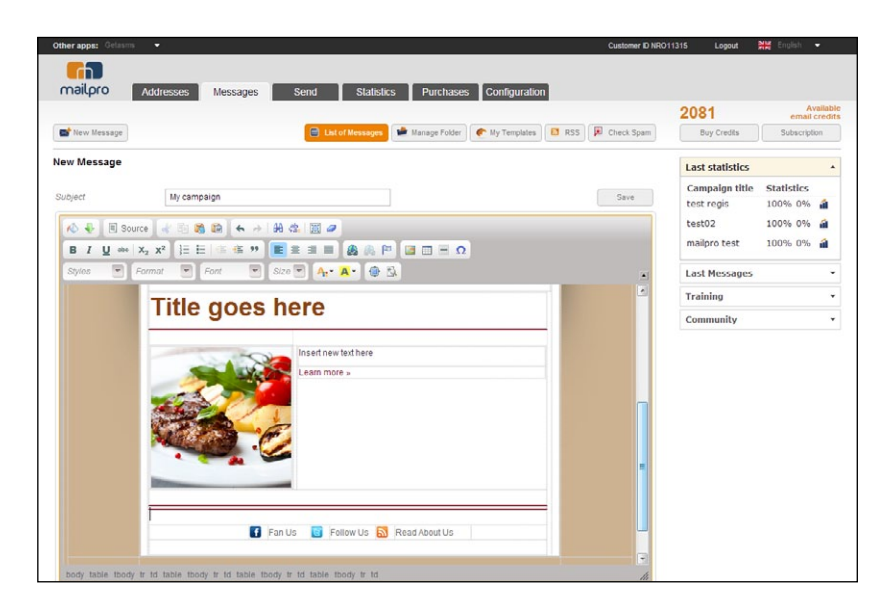

8 Cuando hayas terminado de editar tu boletín de noticias haz clic en el botón de "Guardar" para guardar tu boletín de noticias.

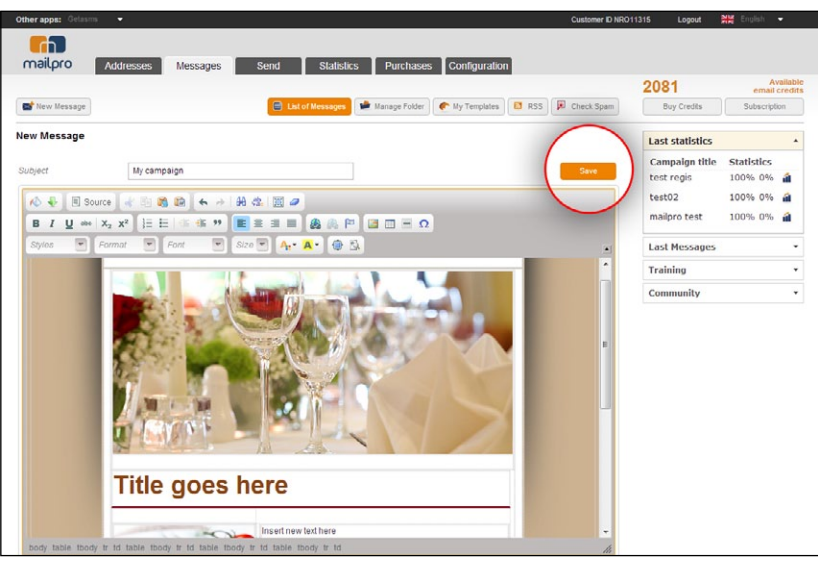